## Charting an Administration Task as "Not Given"

There are times the Clinician will decide not to give a medication based on their assessment or predetermined parameters (ie: pulse rate).

To chart a medication task as "Not Given", complete the following steps:

- 1. Click the Pending medication tasks under the appropriate date/time column.
- 2. The charting window will be displayed.
- 3. To indicate the medication was not given, select the "Not Given" checkbox.
- 4. The dropdown box will display. Select the appropriate reason.

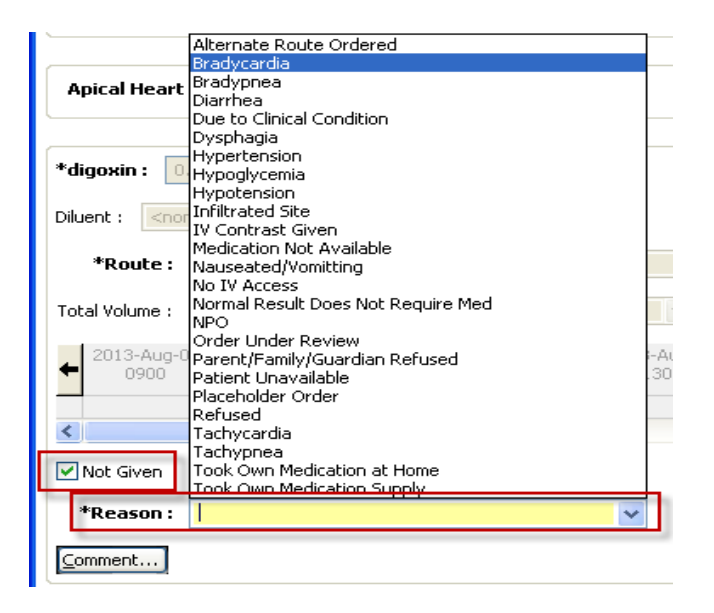

5. Comments can be entered by clicking the "Comment" button.

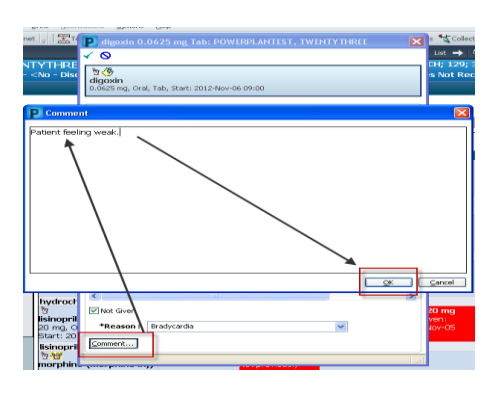

- 6. Click the check mark  $\checkmark$  to complete the task.
- 7. The administration task will be replaced with a "**Not Given**" result in the appropriate time and date column for that administration event.

| Medications                                                                             | 2012-Nov-06<br>10:16 | 2012-Nov-06<br>09:00 |
|-----------------------------------------------------------------------------------------|----------------------|----------------------|
| Scheduled                                                                               |                      |                      |
| <u>ම ලී</u><br><b>digoxin</b><br>0.0625 mg, Oral, Tab, BID,<br>Start: 2012-Nov-05 16:00 |                      |                      |
| digoxin                                                                                 |                      | * Not Given: Brady   |
| Apical Heart Rate                                                                       |                      | L 58 Auth (Verified  |